## 

## **APPLICATION NOTE**

## IX Series Video Door Station Streaming to exacqVision<sup>®</sup> Client\*

The IX Series video door stations can be viewed by the exacqVision client using the RTSP connection method. By default, IX Series video door stations have the second video stream turned on and set to stream using the H.264 protocol. When configuring, verify door station settings.

## exacqVision® Client Screen Setup

Configuring with ONVIF instead of RTSP may cause errors. If ONVIF method was used, cycle power to the video door station and configure using the RTSP method described below.

1 Open the exacqVision client and click Setup Setup.

2 Select Add IP Cameras from the menu on the left.

3 Click New button under IP Camera List.

4 Enter the door information into the **IP Camera Information** section.

- Device Type: RTSP
- Hostname/IP Address: rtsp://[ip address]/udp/unicast/aiphone\_H264 rtsp://[ip address]/udp/unicast/aiphone\_JPEG
- Username: aiphone
- · Password: aiphone

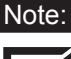

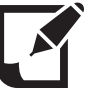

When using the default H.264 protocol, enter the address ending in H264. For MJPEG, use the Support Tool to change the streaming method of the video door station and enter address ending in JPEG.

| 5 | Click | Apply. |  |
|---|-------|--------|--|
|---|-------|--------|--|

| V                                 | exacqVision Client                                                      | - 7 ×                                        |  |  |  |
|-----------------------------------|-------------------------------------------------------------------------|----------------------------------------------|--|--|--|
| 🖳 Q 🚳 🕘                           |                                                                         | exacqVision                                  |  |  |  |
| Configuration Systems Add Systems | Add IP Cameras                                                          |                                              |  |  |  |
| Client                            | IP Camera List IP Camera Information                                    |                                              |  |  |  |
| Views                             | Enabled Address Type 🔺 Model MAC Firmware Status Device Type:           | RTSP V                                       |  |  |  |
| Tours                             | ✓ rtsp://192.168.0.13/udp/unicast/aiphone_H264 RTSP Connected.          |                                              |  |  |  |
| 😑 👰 exacqVision Server            | Hostname/IP Address:                                                    | rtsp://192.168.0.13/udp/unicast/aiphone_H264 |  |  |  |
|                                   | -2 Port:                                                                |                                              |  |  |  |
| Camera Recording                  | Username:                                                               | aiphone                                      |  |  |  |
| N Stream                          | Desenant                                                                |                                              |  |  |  |
| Storage                           | Password:                                                               |                                              |  |  |  |
| Serial Ports                      | Password Confirm:                                                       | •••••                                        |  |  |  |
| - A Serial Profiles               |                                                                         |                                              |  |  |  |
| Event Linking<br>                 | New -3 Delete                                                           | 5 Apply Cancel                               |  |  |  |
|                                   | Find IP Cameras Address IP Cameras                                      |                                              |  |  |  |
|                                   |                                                                         | Show used cameras                            |  |  |  |
|                                   | Select All Cameras                                                      | Q Search 🛞                                   |  |  |  |
|                                   | Add Reported Name Address Type 🔺 Model MAC Firmware Addressable Systems |                                              |  |  |  |
|                                   | AXIS%20M1054 192.168.0.90 ONVIF M1054 No                                |                                              |  |  |  |
|                                   | 192.158.0.206 ONVIF No                                                  |                                              |  |  |  |
|                                   | 192.168.0.20 Panasonic ST162 00-80-F0-44-91-18 No                       |                                              |  |  |  |

Tested with exacqVision<sup>®</sup> Client Version: 6.4.5.68890 (x86)

For more details about the features and information above, please contact Technical Support between 6:00am and 4:30pm (Pacific Time) Aiphone Corporation | tech@aiphone.com | 1700 130th Ave NE, Bellevue, WA 98005 | P: 800.692.0200 F: 425.455.0071